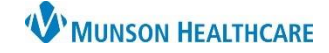

Cerner PowerChart EDUCATION

Inpatient units can claim revenue for continuous IVs, IVPB, and IV fluid boluses for the following patient types. The revenue received goes directly back to the inpatient unit.

- ★ OBV (Observation)
- ★ O/P (Outpatient)
- ★ OPE (Procedural Extended Stay)

Documentation of all three components is required for reimbursement and the discharge nursing workflow:

- 1. Start time
- 2. Stop time
- 3. Volume infused

**Steps to Document Infusion Start and Stop Times** 

- 1. Verify an order is present for each IV continuous, IV bolus, and IV antibiotics infused.
- 2. Barcode scan all IVs to ensure start time accuracy and patient safety.
- 3. Chart all rate changes when they occur in Interactive View.
- 4. Use the Infusion Start/Stop task to document stop time and total volume infused in the Infusion Billing window.mus
- 5. Review, update, and sign the Infusion Billing window.
- 6. Use the MAR to make any modifications to the infusion documentation.

#### **Completing the Task for Infusion Start and Stop Times**

The nurse present when the IV continuous/IVPB/IV bolus is finished infusing is responsible for completing the Infusion Start/Stop task.

\*The IV Stop time and volume will need to be documented prior to discharge regardless of date/time of completion.

1. Open the Activities column in CareCompass to view the tasks. Find the **Infusion Start/Stop task** in the Unscheduled section, click the appropriate infusion, select Document. The task will always be Unscheduled.

| Location | Patient                                                   | Visit          | Care Team           | Code st | Bedside | Weight | Activities     |   |
|----------|-----------------------------------------------------------|----------------|---------------------|---------|---------|--------|----------------|---|
| D5 - 2   | CERNED, NORMA OBS<br>49yrs   F<br>No Allergies Recorded 🛕 | <br>LOS: 7m 2w | Brown MD, Natalie S |         |         |        | PRN/Continuous | ~ |

| Unscheduled                                                                                                    |      |          |          |
|----------------------------------------------------------------------------------------------------|------|----------|----------|
| F Dextrose 5% in Lactated Ringers 1,000 mL (D5LR IV SOLN 1,000 mL) Infusion Start/Stop 1,000 mL, IV, Start 01/23/23 12:04:00 EST, 100 mL/hr, Routine |      |          |          |
|                                                                                                    | Done | Not Done | Document |

- 2. Check the box next to the correct IV.
- 3. Start date/time populates from the nurse scanning the IV as a begin bag.
- 4. Enter date and time of infusion completion.
- 5. Enter volume infused.
- 6. Sign.

| P Infusion Billing: CERNED, NORM                              | A - MT17   | 29900180                |                       |                           | -    | - 🗆         | ×   |
|---------------------------------------------------------------|------------|-------------------------|-----------------------|---------------------------|------|-------------|-----|
| D5LR IV SOLN 1,000 mL 1,000 mL, IV, Start 01/23/23 12:04:00 t | EST, 100 n | nL/hr, Routine          |                       |                           |      | 5           |     |
| 2 Event Date/Time                                             | Bag#       | Start 3                 | End 4                 | Duration                  |      | Infuse Volu | ume |
| 4/23/2024 6:00 AM EDT                                         | 1          | 04/23/2024 • 0600 • EDT | 04/24/2024 🔹 🗸 1136 🖨 | DT 🔃 29 Hours, 36 Minutes |      |             | mL  |
|                                                               |            |                         |                       |                           | Sign | Canc        | :el |

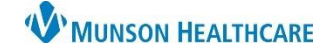

# Infusion Start and Stop Times for Hospital Nurses

Cerner PowerChart EDUCATION

## **Modifications to Infusion Start/Stop documentation**

- 1. From the MAR, right click on the infusion requiring modification.
- 2. Select Infusion Billing.

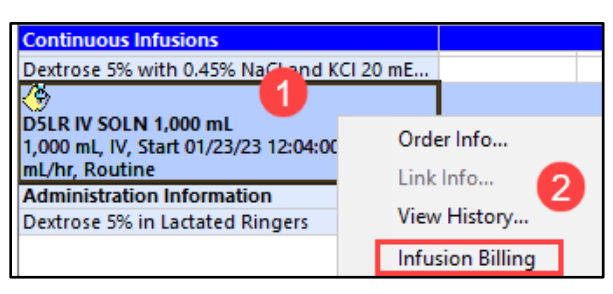

3. Click Modify on the Infusion Billing window.

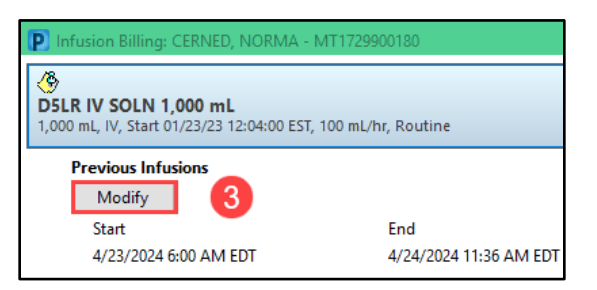

4. Make modifications.

| Modify Previous Infusions |      |                       |     |                       |     |                        |               |
|---------------------------|------|-----------------------|-----|-----------------------|-----|------------------------|---------------|
| 4 Event Date/Time         | Bag# | Start                 |     | End                   |     | Duration               | Infuse Volume |
| 4/23/2024 6:00 AM EDT     | 1    | 04/23/2024 💌 🗸 0600 💌 | EDT | 04/24/2024 🛉 🧹 1136 🛉 | EDT | 📴 29 Hours, 36 Minutes | 1,000 mL      |

5. Sign.

#### Discharge Nursing Workflow Requirement

IV Stop Times are a required component of the Discharge Nursing Workflow.

#### A green checkmark indicates:

- Documentation is complete **OR**
- The patient is an inpatient. Infusion Start/Stop times are not required for inpatients.

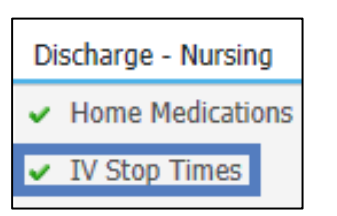

A red asterisk indicates:

- Documentation is incomplete **OR**
- The patient was initially an observation patient but the IV stop times were not completed prior to the patient status changing to inpatient.

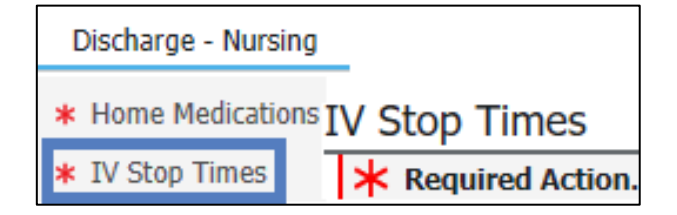

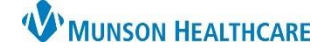

# Infusion Start and Stop Times for Hospital Nurses

#### Cerner PowerChart EDUCATION

All IV Stop Times need to be completed prior to the patient being discharged regardless of the date/time the infusion stopped. I&O can be used as a resource to complete the IV Stop Time.

1. Click Document under the IV in the workflow.

| IV Stop Times                                                             | Selected Visit |
|---------------------------------------------------------------------------|----------------|
| * Required Action. More Details                                           | Dismiss        |
| Medication                                                                |                |
| Dextrose 5% with 0.45% NaCl and KCl 20 mEq/L intravenous solution 1,000 m | L              |
| 1                                                                         | Document       |

- 2. Check the box next to the IV.
- 3. Click Document.

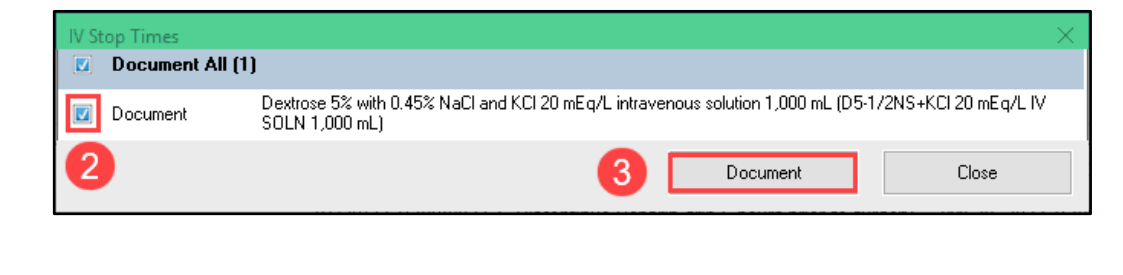

4. Check Event Date/Time box for appropriate IV.

# 5. Enter required Information.

# 6. Sign.

## 6. Sign.

| Infusion Billing: CERNED, NORMA                                          | - MT172       | 29900180                     |                      |                        | o x           |
|--------------------------------------------------------------------------|---------------|------------------------------|----------------------|------------------------|---------------|
| D5-1/2NS+KCI 20 mEq/L IV SOL<br>1,000 mL, IV, Start 01/23/23 12:04:00 ES | <b>N 1,00</b> | <b>) mL</b><br>L/hr, Routine | 6                    |                        | -6            |
| Current Infusions<br>Event Date/Time                                     | Bag#          | Start                        | End                  | Duration               | Infuse Volume |
| 4/23/2024 6:00 AM EDT                                                    | 1             | 04/23/2024 • 0600 • EDT      | 04/24/2024 🔶 🗸 🕇 EDT | 🔃 32 Hours, 25 Minute: | mL            |

## Patient Transferred to Inpatient Status

If the patient is transferred to inpatient status:

• All IV Stop Times must be completed prior to discharge regardless of the patient's current inpatient status.

### Auditing Infusion Start/Stop Documentation

IV Start/Stop times can be audited during the patient's hospitalization to verify completion of required documentation prior to discharge.

- Under the dark menu, select Infusion Start/Stop tab.
- Review all infusion billing tasks for completion.

| Menu<br>Infusion Start/Stop | 5% Dextrose/Water 1,000<br>1,000 mL, IV, Start 06/21/21 13<br>DEMAND<br><u>Start Date/Time</u><br>08/13/21 06:00 EDT | mL<br>:36:00 EDT, 50 mL/hr<br>End Date/Time<br>Incomplete                | Incomplete<br>Site<br>Antecubit Right<br>Total Volume for Order:<br>Total Duration for Order: | Duration<br>Not Included<br>OmL<br>Ohr Omin | Infuse Volume<br>Not Included   | <u>Personnel</u>               |
|-----------------------------|----------------------------------------------------------------------------------------------------|--------------------------------------------------------------------------|-----------------------------------------------------------------------------------------------|---------------------------------------------|---------------------------------|--------------------------------|
|                             | 5% Dextrose/Water 1,000<br>1,000 mL, IV, Start 06/21/21 13<br>DEMAND<br><u>Start Date/Time</u><br>08/13/21 06:00 EDT | mL<br>:36:00 EDT, 50 mL/hr<br><u>End Date/Time</u><br>08/13/21 09:00 EDT | Complete<br>Site<br>Antecubit Right<br>Total Volume for Order:<br>Total Duration for Order:   | <u>Duration</u><br>3 hr<br>1000 mL<br>3 hr  | <u>Infuse Volume</u><br>1000 mL | <u>Personnel</u><br>Edum , 107 |